### FORMACIÓN A USUARIO FINAL

### U.P.O

# RICOH

Transform - MDS Ricoh

.

.

### Índice

- **1. PANEL DE MANDOS**
- 2. ACTIVACIÓN DEL EQUIPO
- 3. FUNCIÓN COPIADORA
- 4. FUNCIÓN IMPRESORA
  - Propiedades del Driver
  - Impresiones
- 5. Fin de sesión

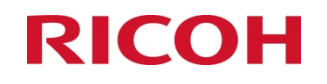

### **1. PANEL DE MANDOS**

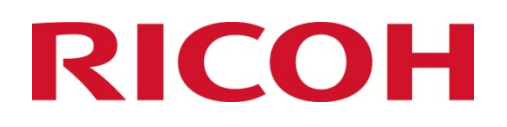

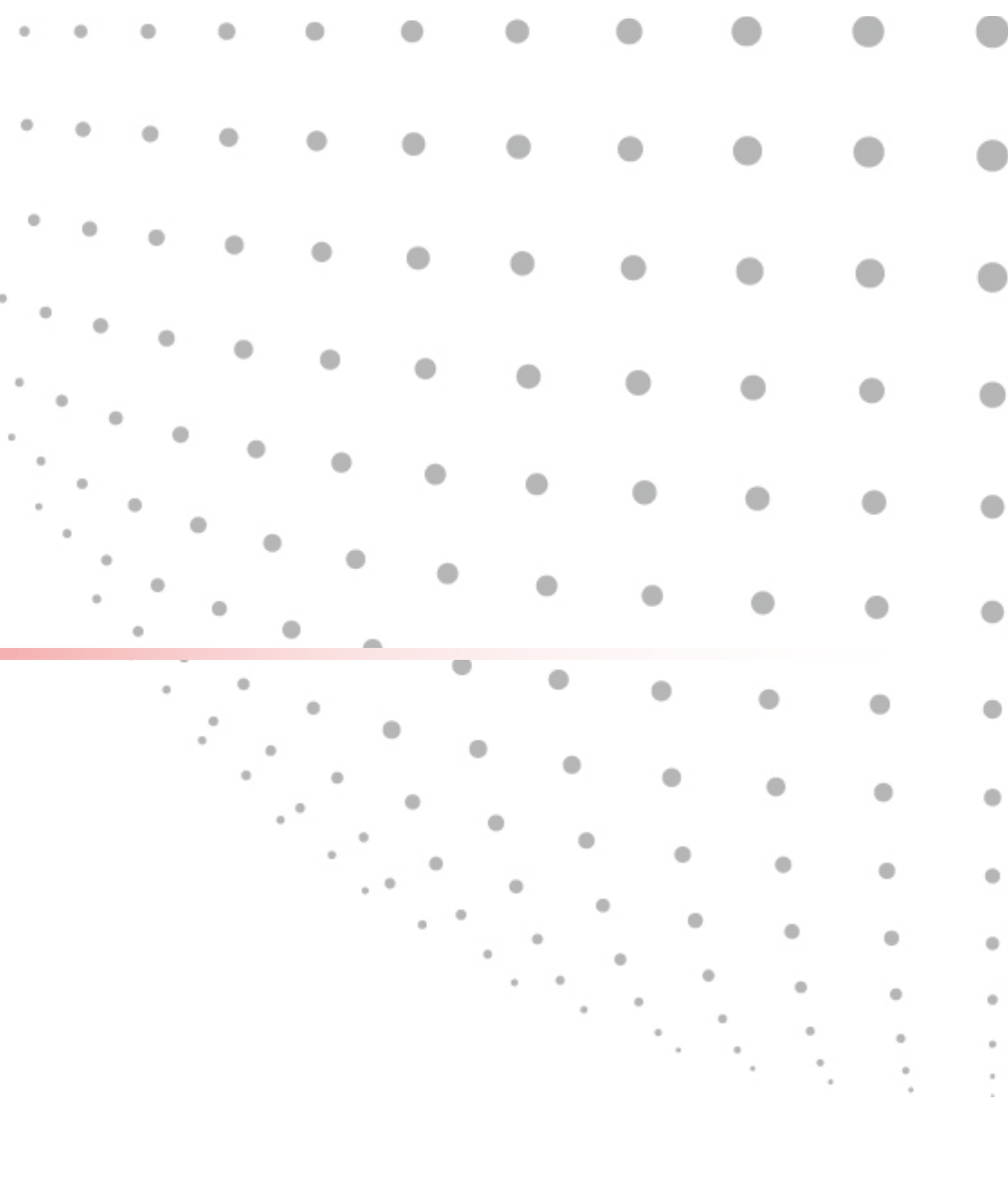

### 1. Panel de Mandos

|                       | 1- 💓        |   |                                    |                                                                                                    |                                    | Almacenar archivo            | Comprobar modos  | 6- | <b></b> | <b>_ 📀 8</b> | <b>}_</b> <u>₹</u> | -9           |
|-----------------------|-------------|---|------------------------------------|----------------------------------------------------------------------------------------------------|------------------------------------|------------------------------|------------------|----|---------|--------------|--------------------|--------------|
|                       |             |   | <i>i</i>                           | Lista<br><a color="" todo=""></a>                                                                      |                                    | Original Cant                | itidad<br>1 Cop. |    |         | 2 3          | <b>@</b> _1        | 1 - 12       |
|                       |             | _ | Selecc. color auto<br>A todo color | Selección<br>auto pap► 1 🖃 🖓 2<br>A4 🖌                                                                 | <b>₩ ₩</b><br><b>¥ Bypass</b>      |                              |                  |    | 4       | C DEF        | 0                  |              |
| En Comu-              |             | 2 | Blanco y Negro<br>Texto Foto       | Tam. 1:1 Red./Ampl. :                                                                                  | auto A3+A4<br>A4+A5                | A4+A3<br>A5+A4 93% <b>1</b>  | 00%              | 10 | GHI JK  |              |                    | 3 1          |
| nicación<br>Recepción |             |   | Texto/Foto<br>Otros                | $1 \operatorname{cara}^{+}2 \operatorname{caras}^{+}AA 2 \operatorname{caras}^{+}2 \operatorname{car}$ | as Comb 1 cara→2 orig<br>2 12 → 12 | 1 cara*Comb 4 orig           |                  |    |         | W WXY        | -                  | 5 @ - 14     |
| archivo               |             |   | ◀ Dens. auto ►                     | Clasificar Clas. gir.                                                                                  |                                    |                              |                  |    |         |              | 16                 |              |
|                       |             |   | RE Original esp.                   | Acabado Portada                                                                                        | VSepar. Editar/                    | 'Color Dúplex/Combin/Serie R | Reduc./Ampl.     |    | 1:      | 5            | ( •)               | <b>B</b> -17 |
|                       | \$ 4<br>3 1 |   |                                    |                                                                                                    |                                    | Lista trab. 9                | :28              |    |         | 2            |                    |              |
|                       | 3 4         |   |                                    |                                                                                                    | 5                                  |                              |                  |    |         |              |                    |              |

Teclas principales:

- 1 .- Herramientas de usuario
- 4.- Indicador de error o avería
- 7.- Programas de usuario
- 10.- Teclado numérico
- 13.- Copia de prueba

- 2.- Teclas de función
- 5.- Display Táctil
- 8.- Interrupción de copia
- 11.- Indicador Ahorro de Energía
- 14.- Acceso protegido
- 16.- Inicio

- 3.- Indicador de entrada de datos
- 6.- Borrar Modos
- 9.- Indicador de energía
- 12.- Indicador de Stand By
- 15.- Stop
- 17.- Pantalla simplificada

### 1. Teclas de función

En esta parte de la MFP, podremos seleccionar entre las diversas funciones que tenga la MFP.

Las opciones son las siguientes:

**1.- COPIADORA &**/123 4.- IMPRESORA **B** () En Comunicación 4 🕒 Recepción Las únicas funciones archivo 6 habilitadas serán Copiadora e Impresora. El resto de botones estarán bloqueados. €

### 2. ACTIVACIÓN DEL EQUIPO

.

.

# 2. ACTIVACIÓN DEL EQUIPO

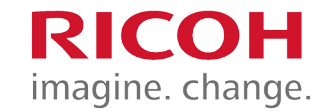

El equipo se encontrará en ahorro de energía, si pasado un tiempo no se utiliza. Para activarlo pulse el siguiente botón.

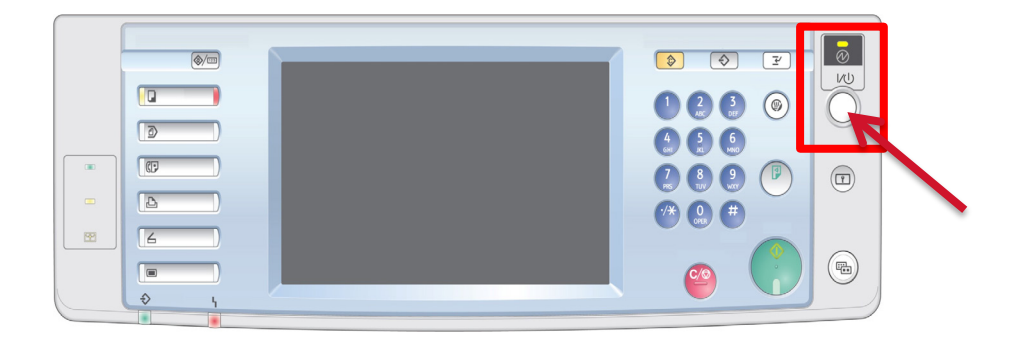

Una vez activado se mostrará la siguiente pantalla.

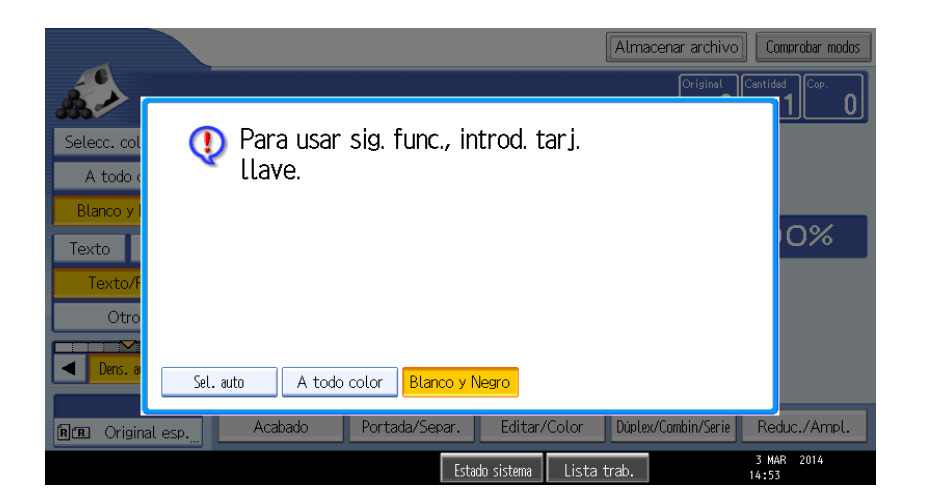

# 2. ACTIVACIÓN DEL EQUIPO

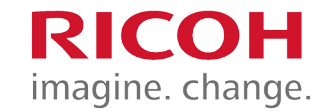

Introduzca su tarjeta y el equipo quedará desbloqueado, pasando automáticamente a la función Copiadora

|       |                     |                                                                                                    | Almacenar archivo Comprobar modos             |
|-------|---------------------|----------------------------------------------------------------------------------------------------|-----------------------------------------------|
|       |                     | Lista<br><blanco negro=""></blanco>                                                                                                    | Original Cantidad Cop.                        |
|       | Selecc. color auto  |                                                                                                    |                                               |
| 1 2 3 | A todo color        |                                                                                                    |                                               |
|       | Texto Foto          | Tam. 1:1 Red./Ampl. auto A3                                                                                                    | *A4<br>*A5 A4*A3 93% 100%                     |
|       | Texto/Foto          | 1 cara→2 caras:AaA 2 caras→2 caras Comb 1 cara                                                                                                    | *2 orig 1 cara*Comb 4 orig                    |
|       | Otros               | $ \begin{array}{c c} & & \\ & & \\ & $ |                                               |
|       | ✓ Dens. auto        | dd de                                                                                                    |                                               |
|       | RE Original esp.    | Acabado Portada/Separ.                                                                                                    | Editar/Color Dúplex/Combin/Serie Reduc./Ampl. |
| 9     | Screen Capture Tool | Estado s                                                                                                    | istema Lista trab. 25 AUG 2008<br>12:46       |

### **3. FUNCION COPIADORA**

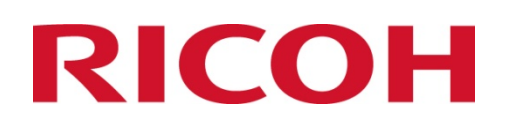

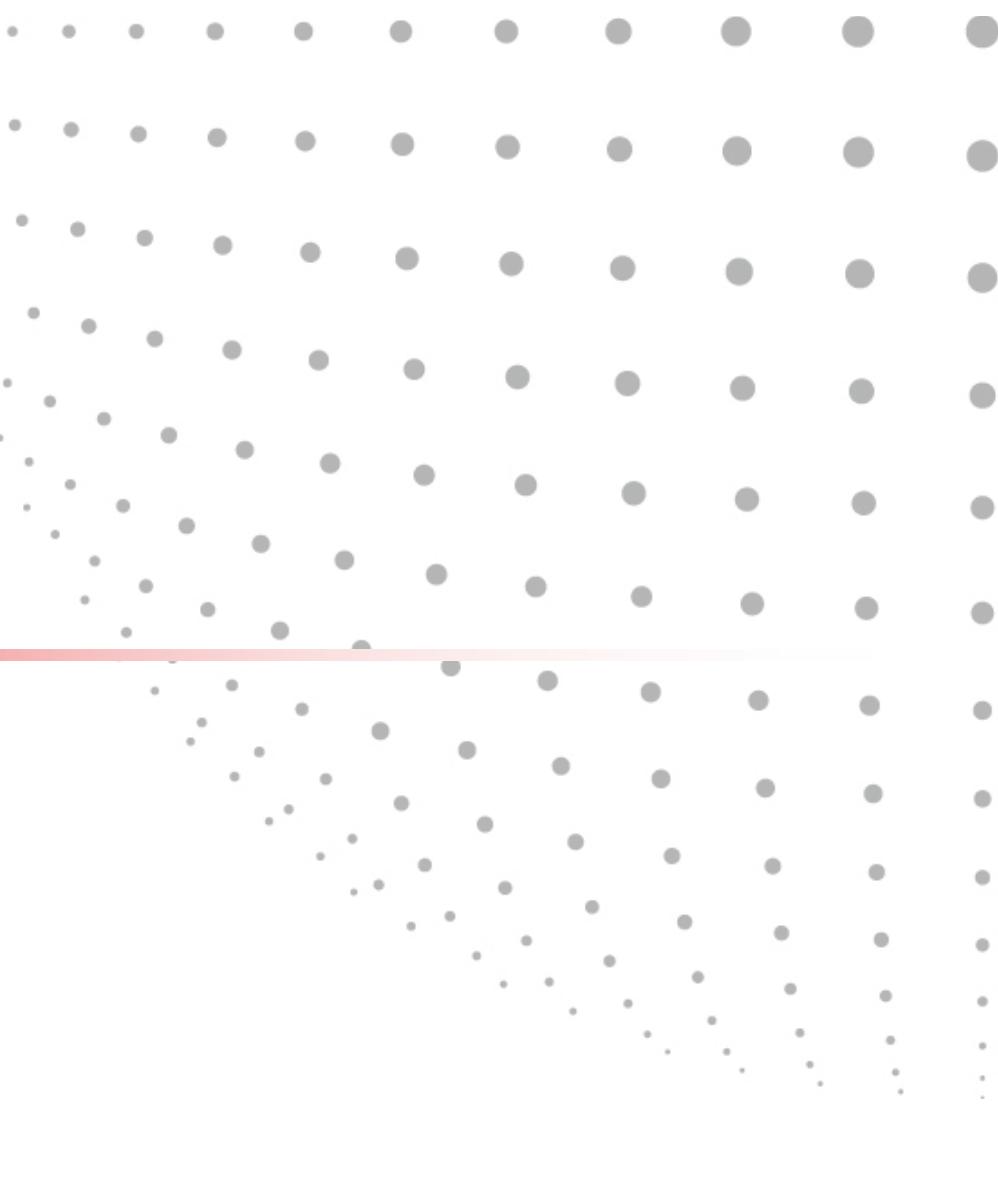

Esta es la función más usada de los dispositivos. A continuación, entraremos al detalle de cada una de sus opciones.

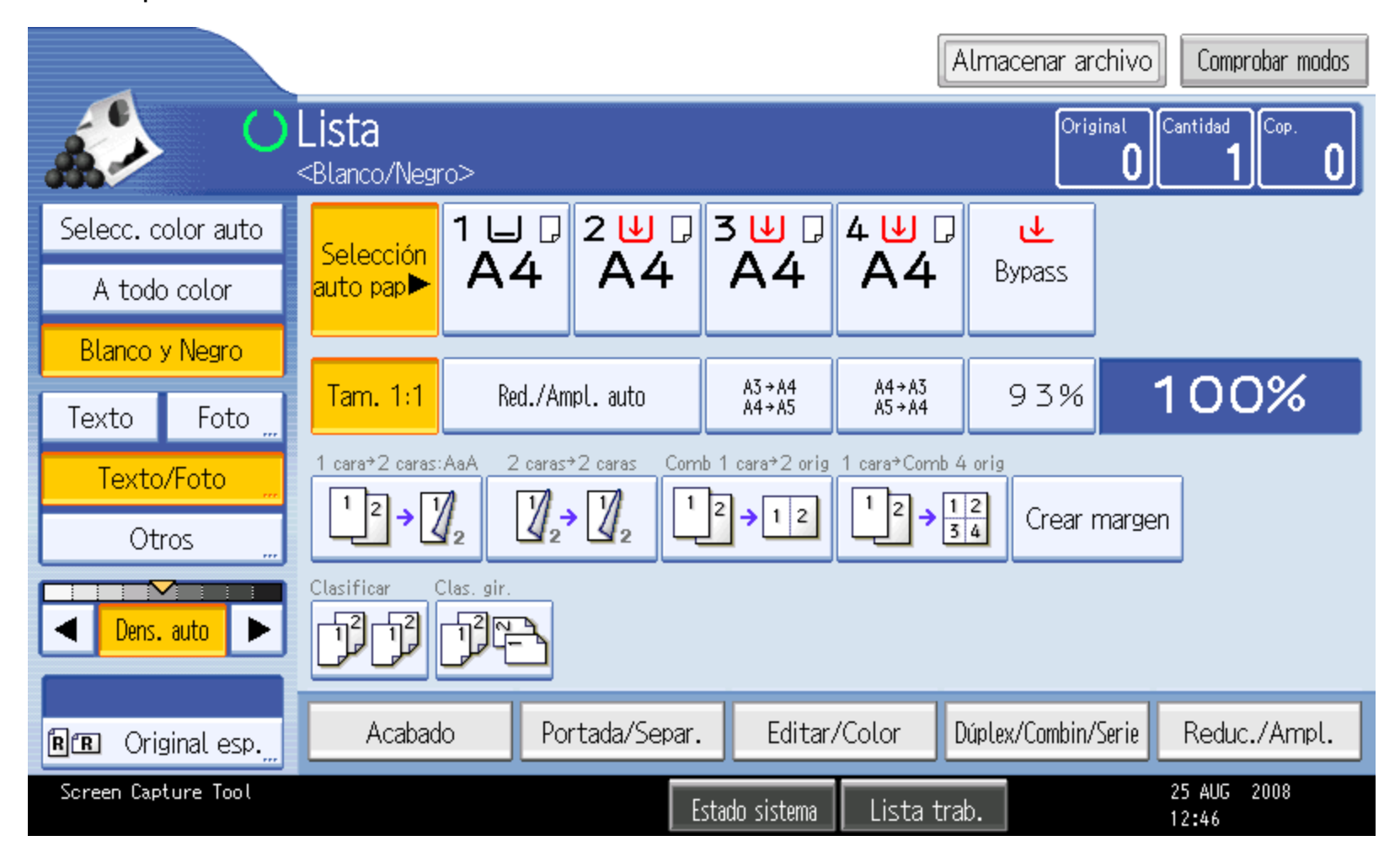

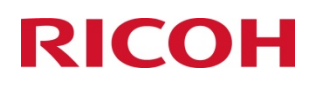

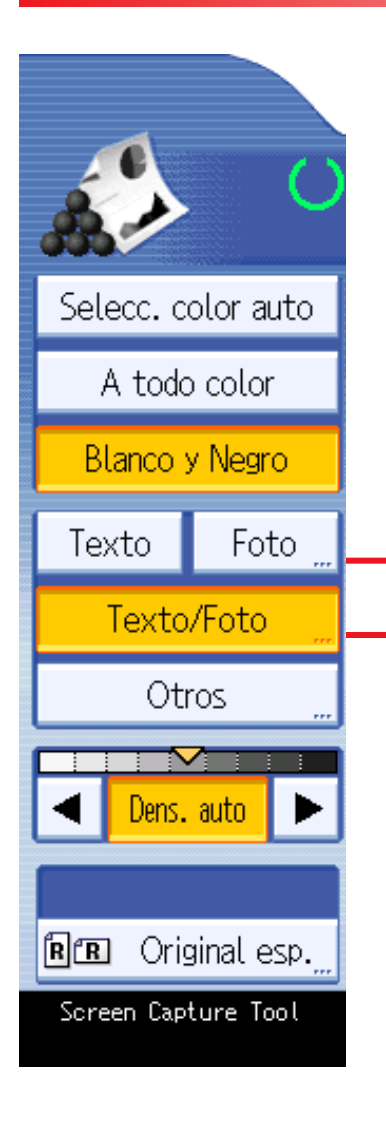

RICO

#### Color – B/N

**Selecc. Color auto:** Con esta opción es nuestra MFP la que se encarga de discriminar entre copias a color, o copias en blanco y negro, dependiendo del original.

**A todo color:** Si seleccionamos esta opción, todas las copias que realice la máquina las contará como copias de color.

**Blanco y Negro:** Al contrario que con el color, en este modo todas las copias saldrán en B/N, indistintamente del original.

#### <u>Calidad</u>

Tipo de foto

Foto con brillo

Foto impresa

Foto copiada

Texto: Esta opción está pensada para realizar solamente copias de textos.

Foto - Texto/Foto : Con esta opción, mejoramos *ligeramente* la calidad de las imágenes ( por Ej..: copias de DNI )

Al seleccionar esta opción, nos aparece el submenú siguiente.

## Foto o copias

#### Tipo de foto:

**Foto con brillo:** Esta opción esta pensada para hacer copias de fotos y revistas, para evitar los reflejos del papel con brillo.( Gran calidad )

**Foto impresa:** Pensada para cualquier foto cuyo original esté impresa en papel mate.

Foto copiada: Para hacer copias de color con cualquier tipo de original de poca calidad.

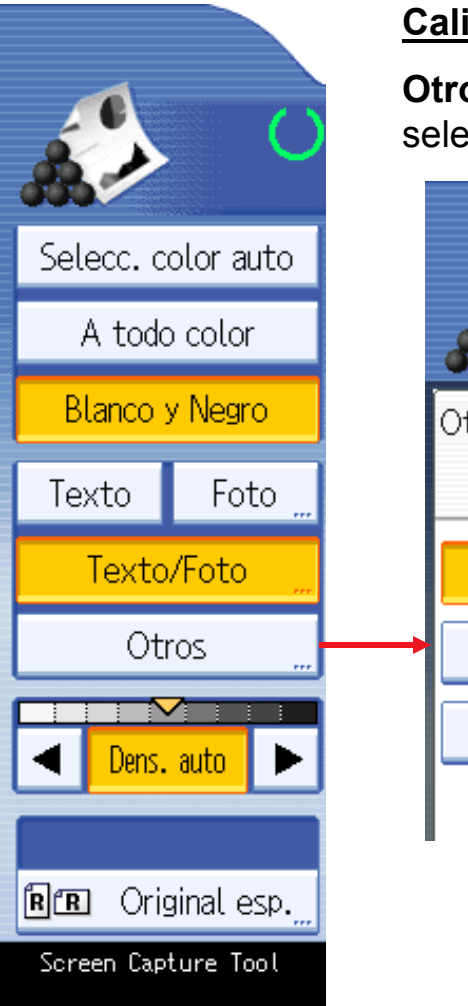

#### Calidad:

**Otros:** En esta opción se nos abre un submenú, en el cuál podemos seleccionas diversas opciones, que veremos a continuación.

# Otros OK Copia de copia Original claro Mapa

#### Otros:

**Copia de copia:** A veces, los originales son muy claros (Ej.: papel de copia ) y necesitamos indicarle al equipo que nuestro original está impreso en este tipo de papel.

**Original claro:** Si queremos hacer copias de originales impresos en papel vegetal, o en el original nos cuesta distinguir las letras, debemos informar a nuestro equipo.

**Mapa:** Usaremos esta función cuando queramos hacer copias de originales claros, y necesitemos que el equipo 'perfile' el texto, por pequeño que sea.

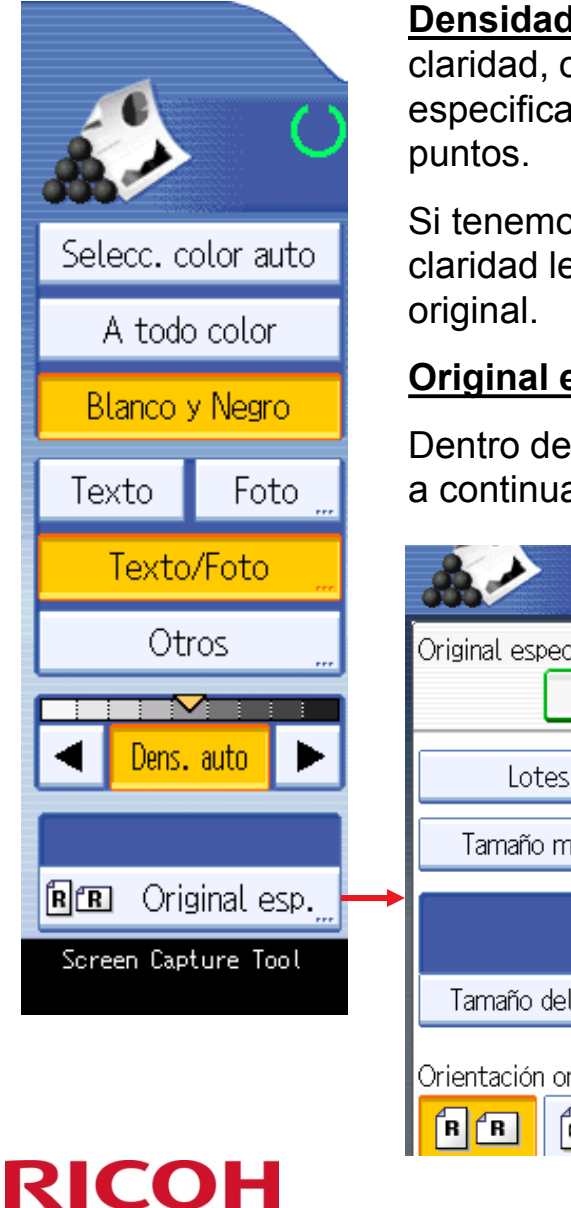

Densidad Auto: Si deseamos que las copias nos salgan con más claridad, o por el contrario, necesitamos más oscuridad, podremos especificar que grado de claridad gueremos en una escala de nueve

Si tenemos la opción seleccionada, la máguina determina que grado de claridad le debe dar a las copias, dependiendo la lectura que hace del

#### **Original especial:**

Dentro de esta opción, disponemos de otro submenú, el cuál detallamos a continuación.

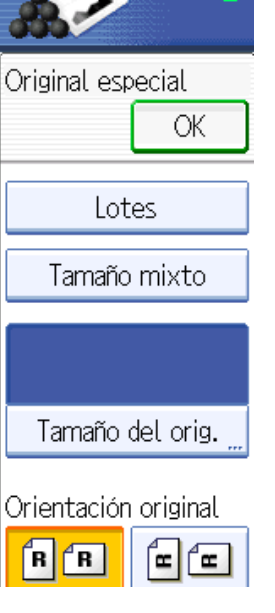

Lotes: Si tenemos un original que excede de más de 50 hojas, nos facilitará el trabajo el seleccionar esta opción, que no permite hacer los juegos sin necesidad de separar las copias.

Tamaño mixto: Si nuestros originales tienen distintos tamaños, los podemos introducir por el ARDF, sin que la máquina nos de un error, y haciendo las copias con el tamaño que corresponde.

Tamaño del orig.: Podemos introducir manualmente el tamaño de nuestros originales, en el caso de que sean de un tamaño no estándar.

**Orientación original:** Con esta opción le indicamos a la máguina cómo introduciremos el original.

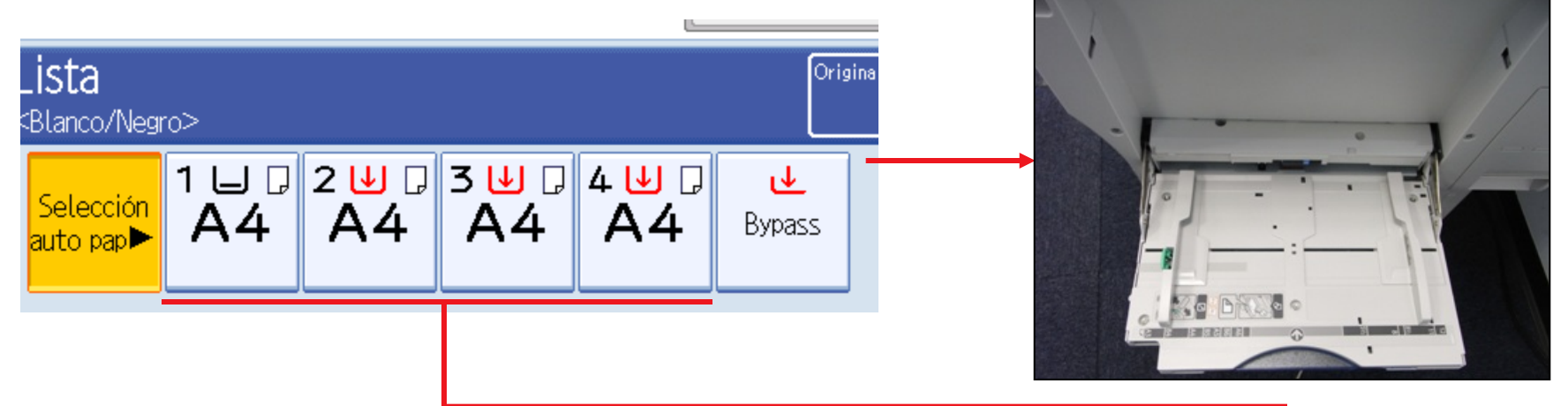

#### Selección de papel:

**Selección auto pap.:** Por defecto, la máquina nos detecta el tamaño del original, y nos realiza la copia en el mismo formato de papel.

1 - 2 - 3 - 4: Podemos "forzar" a la máquina a que nos realice las copias en el tamaño de papel que nosotros creamos conveniente, en el caso de que sea un formato inferior del que disponemos, o bien sea una reducción o ampliación.

**Bypass:** Si queremos hacer copias en un formato de papel especial, ya sea con etiquetas, transparencias, papel grueso... etc. etc. etc.... Debemos introducir el papel por la bandeja lateral (máximo 50 hojas) y el equipo automáticamente nos selecciona esta opción.

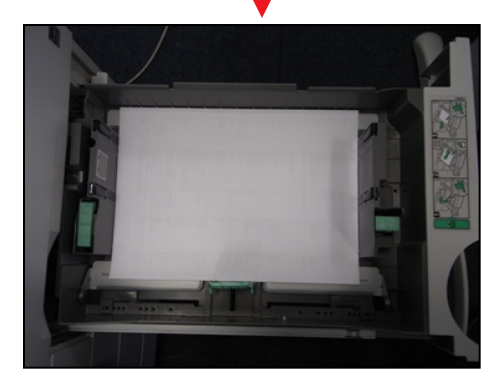

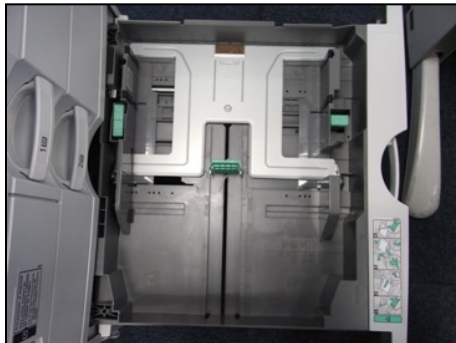

| Tam. 1:1 Red./Ampl. auto | A3→A4<br>A4→A5 | A4→A3<br>A5→A4 | 93% | 100% |
|--------------------------|----------------|----------------|-----|------|
|--------------------------|----------------|----------------|-----|------|

#### Ampliación / Reducción:

**Tam. 1:1 :** Esta opción, que está seleccionada por defecto, nos mantiene el tamaño del original, en las copias.

**Red./Ampl. Auto:** Con esta opción la MFP nos amplia y nos reduce el tamaño del original, dependiendo del tamaño del original, así cómo de la bandeja de papel que seleccionemos.

**A3 – A4** : Usa el porcentaje por defecto para reducir un DIN-A3 en un DIN-A4, o un DIN-A4 en un DIN-A5.

**A4 – A3:** Usa el porcentaje por defecto para ampliar un DIN-A4 en un DIN-A3, o un DIN-A5 en un DIN-A4.

93%: Este porcentaje lo usaremos para reducir un formato LETTER en un formato DIN-A4.

El indicador del final de la fila nos muestra el porcentaje de ampliación/reducción que estamos usando en cada momento.

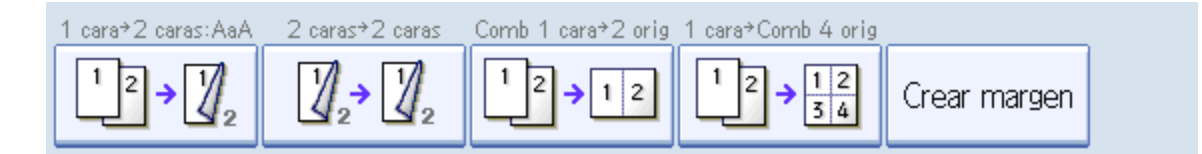

#### Combinación de originales / Dúplex:

**1:** Con esta opción, reduciremos el consumo de papel, así que podremos introducir originales a una cara, y obtener copias a dos caras.

**2:** Al usar esta función, los originales serán escaneados por las dos caras, y las copias serán también a dos caras.

**3:** En esta opción, el equipo nos reduce y nos orienta de nuevo los originales para encajarnos en una hoja, dos originales.

**4:** Esta opción es idéntica a la anterior, pero nos reduce los originales de tal forma que nos los ajusta para poder tener cuatro originales en una hoja.

**Crear margen:** Nos crea unos márgenes en la copia, según los datos que se pueden predefinir en las herramientas de usuario.

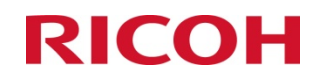

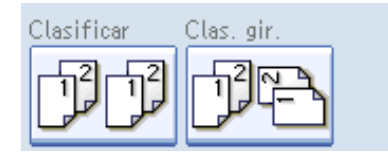

#### Finalizado:

**Clasificar:** Nos separa las copias por 'juegos'. De tal forma que podremos separar los juegos, sin necesidad de tener que clasificar las hojas manualmente.

**Clas. Gir.:** Nos clasifica las hojas de la misma forma que en la opción anterior, pero cada 'juego' nos lo copia en una orientación de papel diferente, de tal forma que no deberemos buscar dónde empieza y termina cada 'juego'.

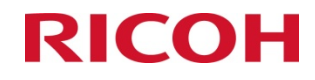

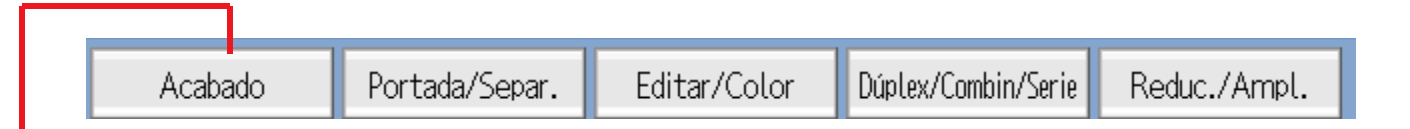

#### **Funciones ampliables:**

Acabado: Al seleccionar esta opción, se nos despliega un submenú, dónde podremos seleccionar entre las distintas opciones para finalizar el trabajo.

|                    |                                     | Almacenar archivo Comprobar modos             |
|--------------------|-------------------------------------|-----------------------------------------------|
|                    | Lista<br><blanco negro=""></blanco> | Original<br>OCantidad                         |
| Selecc. color auto |                                     | ╝╔ <mark>┙┙</mark> ╝╸                         |
| A todo color       | auto pap 🕨 A4 A4 A                  | 4 A4 Bypass                                   |
| Blanco y Negro     | Clasificar Clas. gir.               |                                               |
| Texto Foto "       |                                     |                                               |
| → Texto/Foto       |                                     |                                               |
| Copia de copia 🔔   |                                     |                                               |
| Dens. auto         |                                     |                                               |
| R. Original esp.   | Acabado Portada/Separ.              | Editar/Color Dúplex/Combin/Serie Reduc./Ampl. |
| 172.017.070.120    | Estado                              | sistema Lista trab. 25 AUG 2008<br>12:51      |

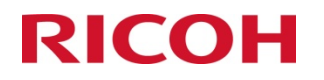

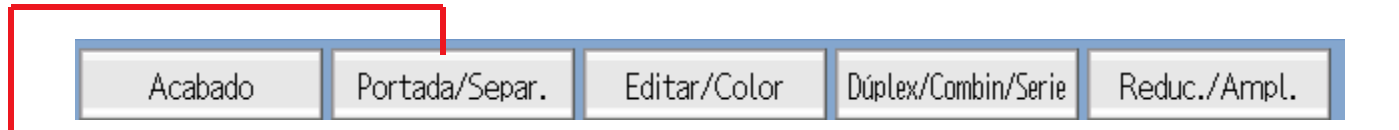

#### **Funciones ampliables:**

**Portada/Separ.:** Esta función nos permite seleccionar las distintas opciones para introducir portadas, contraportadas y hojas separadores en los trabajos que realicemos.

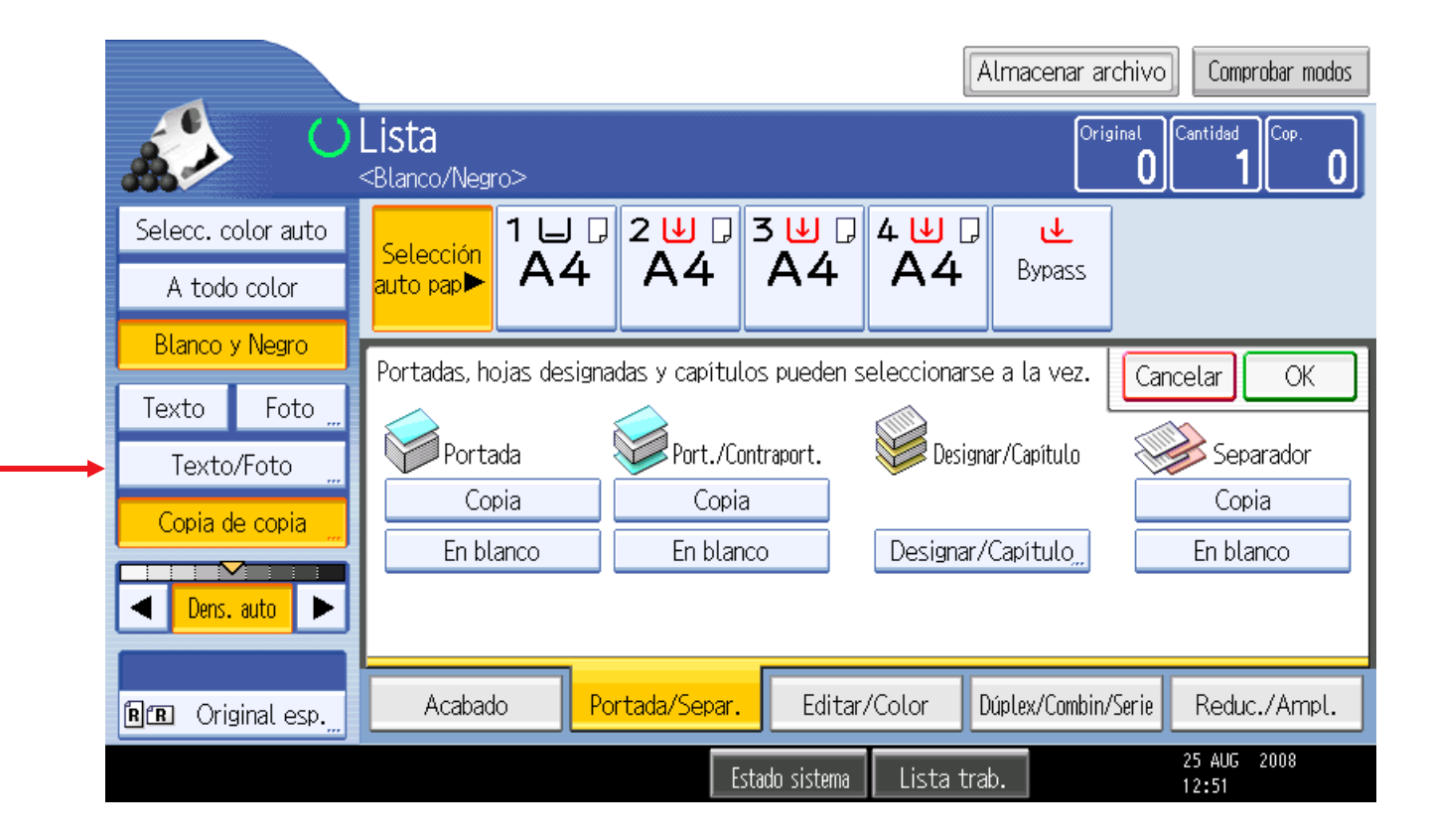

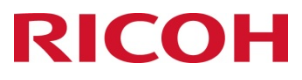

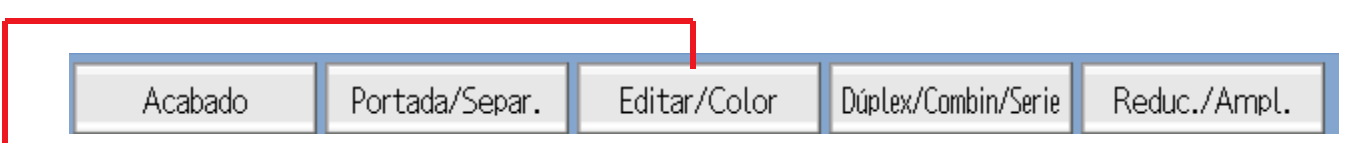

#### Funciones ampliables:

**Editar/Color:** El equipo nos da la posibilidad de 'jugar' con los colores, ajustarlos e introducir colores de fondo. También podremos editar la zona del original que queremos copiar.

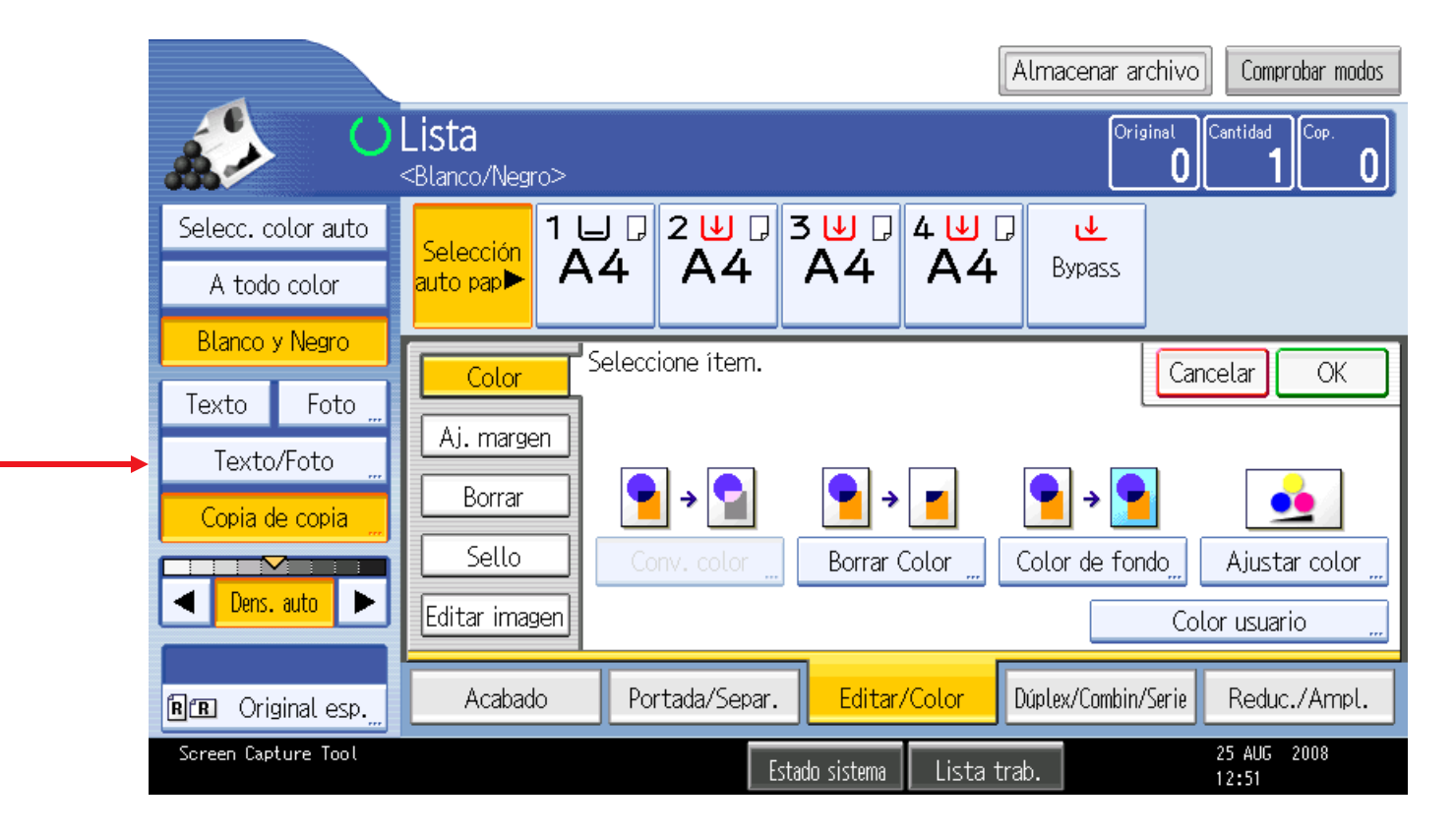

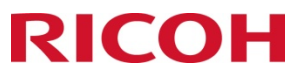

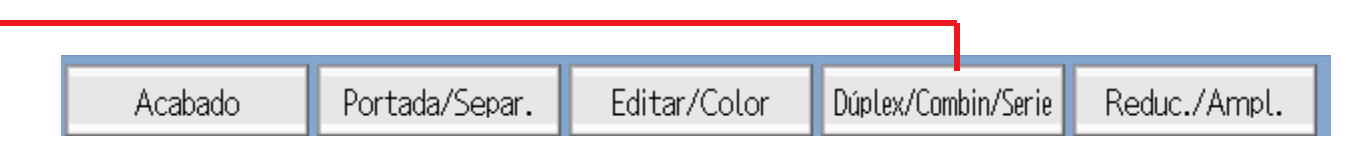

#### Funciones ampliables:

Duplex/Combin/Serie: Con esta opción podremos seleccionar si queremos copias a dos caras, si queremos combinación de copias, o hacer serie o modo libro.

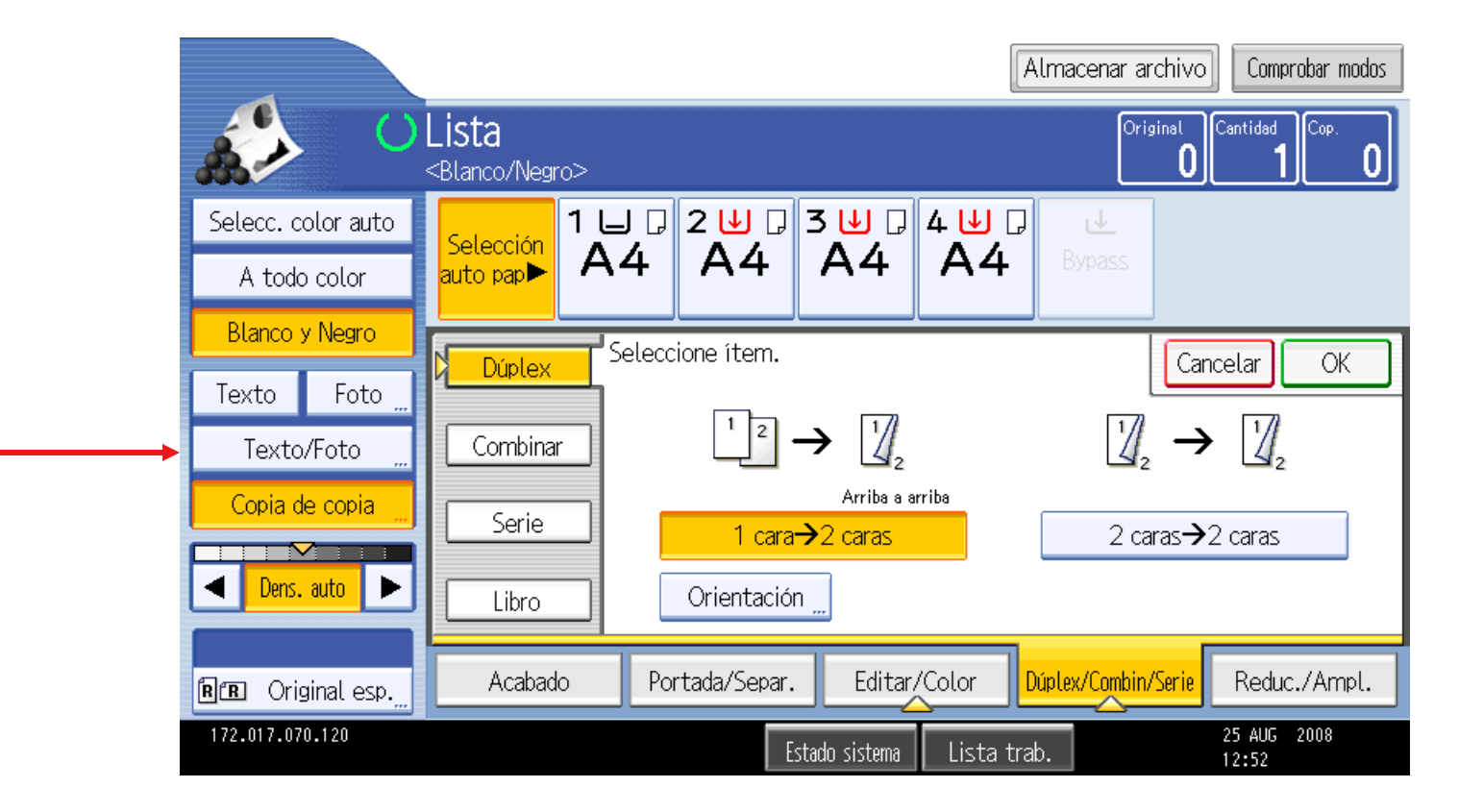

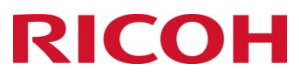

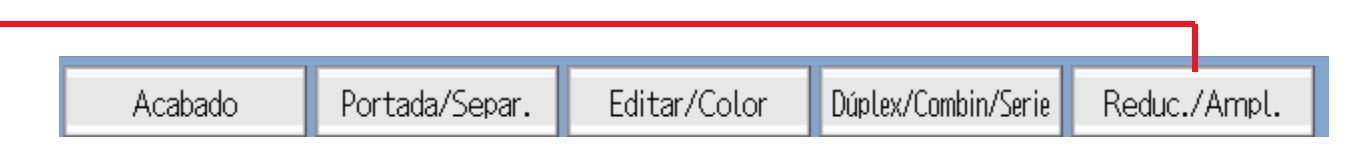

#### **Funciones ampliables:**

**Reduc./Ampl.:** Tenemos la posibilidad de ampliar o reducir un original en el tamaño deseado, pudiendo escoger el porcentaje deseado entre el 25% y el 400%.

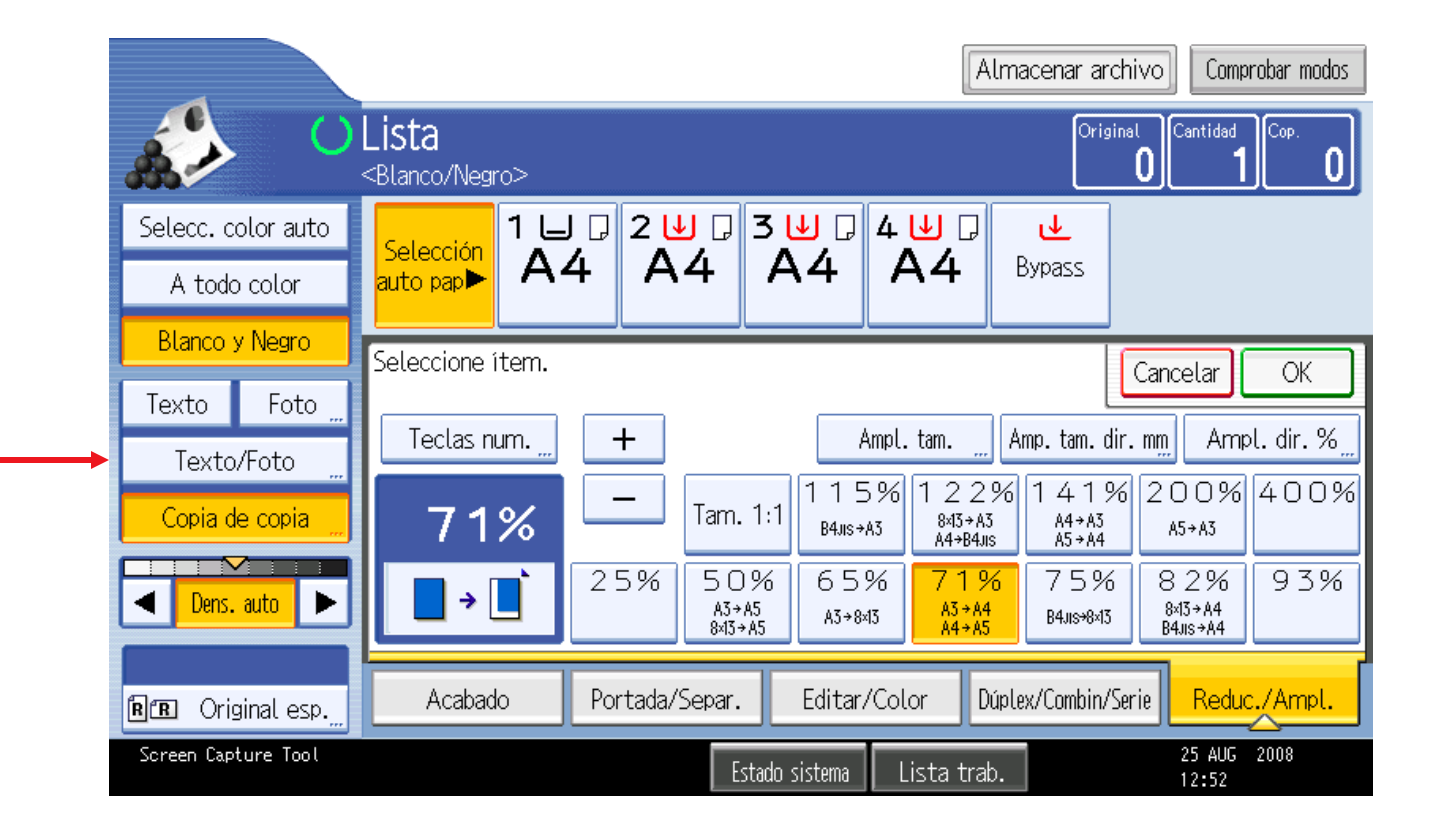

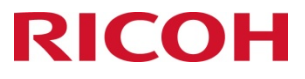

### **4. FUNCION IMPRESORA**

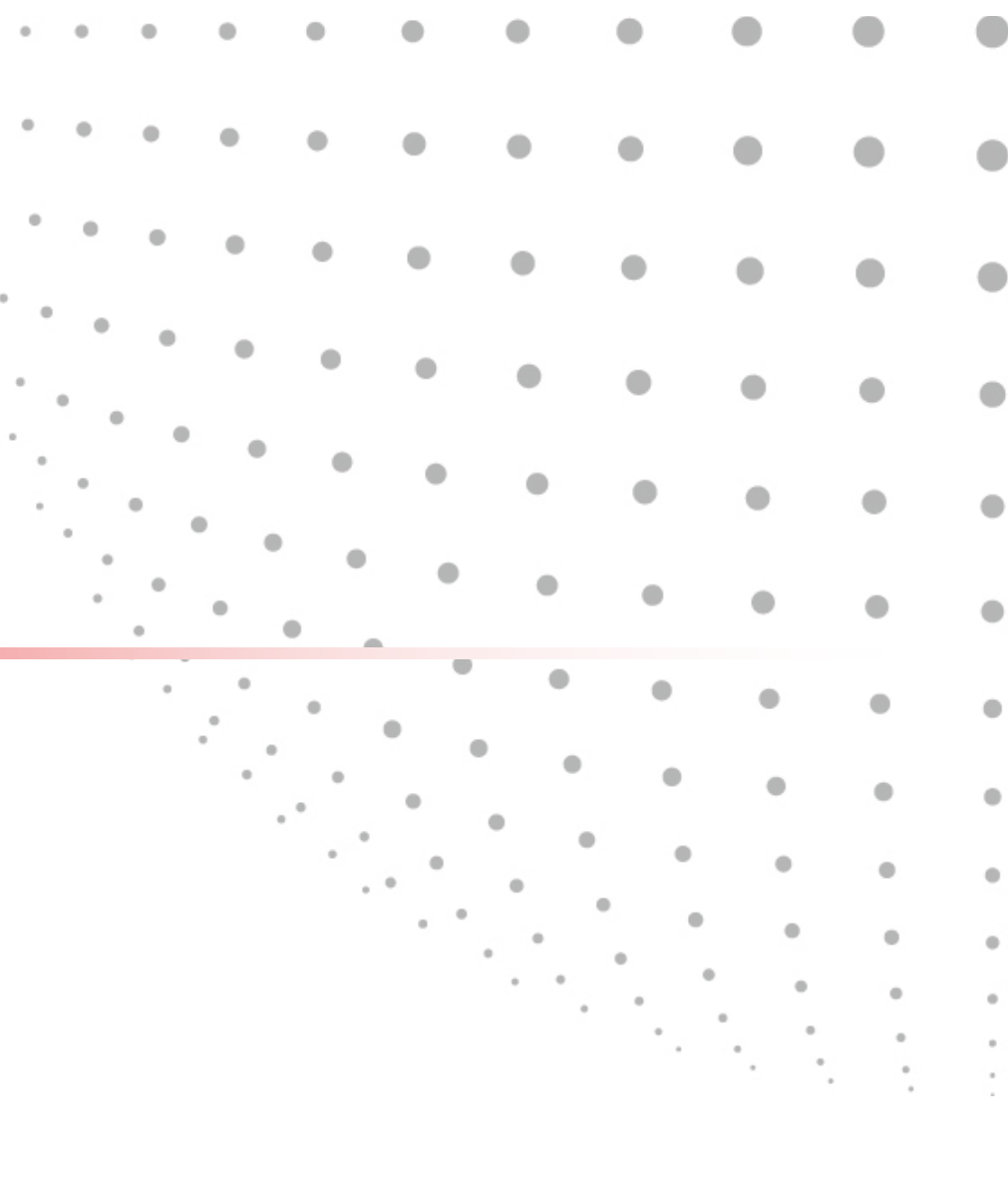

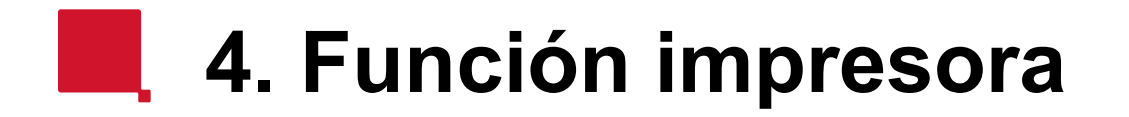

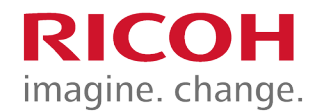

A continuación veremos las posibilidades de impresión que nos ofrece el driver PCL6 Universal.

Desde cualquier documento, seleccionamos la opción de "Imprir" y la impresora *PCL6 Universal Print* 

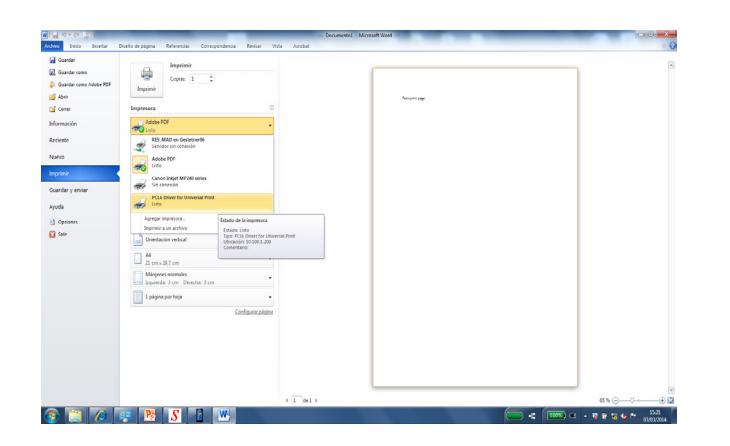

En propiedades de la impresora, seleccionamos los ajustes deseados

| Ajustes más frecuentes Ajustes detal                                                                       | lados Configuración/Acerca de |                                                                      | L                                                     |
|----------------------------------------------------------------------------------------------------|-------------------------------|----------------------------------------------------------------------|-------------------------------------------------------|
| Ajustes actuales                                                                                           | Lista aj.predt. un dic:       | Tipo de trabajo:<br>① Impresión bloqueada                            | Detalles                                              |
|                                                                                                    | Ajustes básicos               | Tamaño del documento:<br>A4 (210 x 297 mm) ▼<br>↓ Imprimir en:       | Orientación                                           |
|                                                                                                    |                               | Igual que tamaño original 🔹<br>Tipo de papel:<br>Normal y recidado 🔹 | Bandeja de entrada:<br>Selección automática bandeja 🔹 |
| Ajustes básicos<br>Tamaño del documento:<br>A4 (210 × 297 mm)<br>Imprimir en:<br>Igual que tamaño original |                               | Presentación:                                                        | Orden de página:  Desactivado                         |
| Reduar/Ampilar:<br>Desactivado                                                                             |                               | Desactivado Folleto: Desactivado                                     | •                                                     |
| Resumen de ajustes                                                                                         |                               | Grapar:<br>Desactivado                                               | Desactivado                                           |
| Registrar ajustes actuales                                                                                 | Expandir lista >> Gestionar   | Color/Blanco y negro:                                                | Copias:(1 a 999)                                      |
|                                                                                                    |                               |                                                                      | Aceptar Cancelar Ayuda                                |

## 4. Función impresora

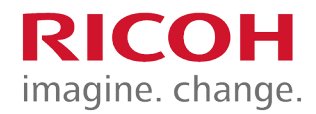

#### Propiedades del driver

| and the predation of the for oniver                                                                                                    | al Print                    |                                                                                                    |                                                                                                    |
|----------------------------------------------------------------------------------------------------|-----------------------------|----------------------------------------------------------------------------------------------------|----------------------------------------------------------------------------------------------------|
| Ajustes más frecuentes Ajustes detallad                                                                                                    | os Configuración/Acerca de  |                                                                                                    | Ľ                                                                                                    |
| Ajustes actuales Ajustes actuales Ajustes básicos Tamaño del documento: A (210 x 297 mm) Imprimir en: Igual que tamaño original Reductr/Ampliar: Desactivado Resumen de ajustes | Lista aj.predt. un clic:    | Tipo de trabajo:<br>① Impresión bioqueada<br>Tamaño del documento:<br>[A4 (210 x 297 mm)  ▼<br>↓ Imprimir en:<br>[gual que tamaño original  ▼<br>Tipo de papel:<br>Normal y recidado  ▼<br>Presentación:<br>○ Desactivado  ▼<br>Caras:<br>Desactivado  ▼<br>Foleto:<br>Desactivado  ▼<br>Grapar:<br>Desactivado  ▼ | Detalles   Orientación   Image: Construction   Image: Construction |
| Registrar ajustes actuales                                                                                                    | Expandir lista >> Gestionar | Color/Blanco y negro:                                                                                                    | Copias:(1 a 999)                                                                                                    |
|                                                                                                    |                             | Ac                                                                                                    | eptar Cancelar Ayuda                                                                                                    |

**Orientación:** Podemos seleccionar si queremos imprimir el documento en horizontal, o en vertical.

**2 caras:** Esta opción estará desactivada por defecto.

**Color/Blanco y negro:** Con esta opción podremos seleccionar si queremos imprimir los documentos a color, o en blanco y negro.

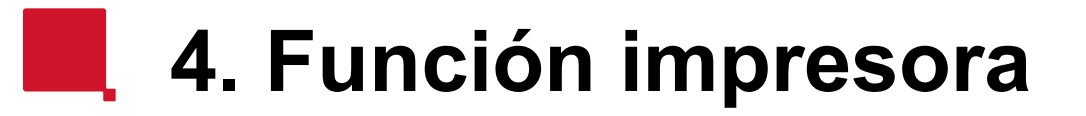

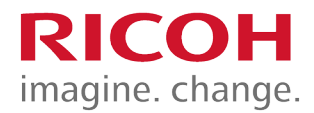

| Propiedades: PCL6 Driver for Universa                                                                       | al Print                    | and - Manuff Red                                             |                                                                                                    |
|----------------------------------------------------------------------------------------------------|-----------------------------|--------------------------------------------------------------|----------------------------------------------------------------------------------------------------|
| Ajustes más frecuentes Ajustes detallado                                                                    | os Configuración/Acerca de  |                                                              |                                                                                                    |
| Ajustes actuales                                                                                            | Lista aj.predt. un clic:    | Tipo de trabajo:<br>① Impresión bloqueada                    | Detailes                                                                                                    |
|                                                                                                    | Ajustes básicos             | Tamaño del documento:<br>A4 (210 x 297 mm)<br>♥ Imprimir en: | Orientación<br>Orientación<br>Orientación<br>Orientación<br>Orientación<br>Orientación<br>Orientación<br>Orientación |
| Aiustes básicos                                                                                             |                             | Tipo de papel:<br>Normal y reciclado                         | Bandeja de entrada:<br>Selección automática bandeja                                                                  |
| Tamaño del documento:<br>A4 (210 x 297 mm)<br>Imprimir en:<br>Igual que tamaño original<br>Reducir/Ampliar: |                             | Presentación:<br>Desactivado<br>2 caras:<br>Desactivado      | Orden de página:                                                                                                    |
| Desactivado                                                                                                 |                             | Folleto:<br>Desactivado<br>Grapar:                           | Perforar:                                                                                                    |
| Resumen de ajustes                                                                                          |                             | Desactivado                                                  | Desactivado                                                                                                    |
| () Registrar ajustes actuales                                                                               | Expandir lista >> Gestionar | Color/Blanco y negro:                                        | Copias: (1 a 999)                                                                                                    |
|                                                                                                    |                             |                                                              | Aceptar Cancelar Ayuda                                                                                               |
|                                                                                                    | 21 cm x 29,7 cm             |                                                              |                                                                                                    |

#### Papel: tipo y bandeja

Desde esta ventana, podremos seleccionar el **Tamaño del documento** original, y el formato de papel en el que deseamos **Imprimir.** 

También podremos seleccionar la **Bandeja de salida** de las impresiones, así cómo especificar la **Bandeja de entrada**, mediante el menú desplegable, o simplemente seleccionándola con el Mouse.

Si usamos cómo bandeja de entrada el Bypass, deberemos indicarle al equipo el tipo de papel que vamos a usar en dicha bandeja, ya sea papel grueso, sobre, etiquetas, papel reciclado...

## 4. Función impresora

#### Propiedades del driver

| Guardar como Guardar como Guardar como Adobe PDF | Imprimir<br>Copias: 1 ‡                                      |                                                                                   | [                                   |                     |                           | 7          |
|--------------------------------------------------|--------------------------------------------------------------|-----------------------------------------------------------------------------------|-------------------------------------|---------------------|---------------------------|------------|
| Cerrar                                           | Impresora                                                    | Propiedades: PCL6 Driver for Univ                                                 | ersal Print                         |                     | × )                       |            |
| Información                                      | PCL6 Driver for Universal Print                              | Ajustes más frecuentes Ajustes deta                                               | lados Configuración/Acerca de Menú: |                     |                           |            |
| Reciente                                         | Prop                                                         | Ajustes actuales                                                                  | Ajustes trabajo                     | Calidad impr.: Est. | Restaurar ajustes predet. |            |
| Nuevo                                            | Configuración                                                |                                                                                   | Básicos                             |                     |                           |            |
| Imprimir                                         | Imprimir todas las páginas<br>Imprime todo el documento      |                                                                                   | 2 cr/Present./Folleto               | Resolución:         |                           |            |
| Guardar y enviar                                 | Páginas:                                                     |                                                                                   | Acabado                             | 600 x 600 dpi -     |                           |            |
| Ayuda                                            | Imprimir a una cara<br>Imprime solo en una cara de la página |                                                                                   | Calidad impr.: Est.                 |                     |                           |            |
| Dpciones                                         | Intercaladas<br>1:2:3 1:2:3 1:2:3                            | Ajustes básicos<br>Tamaño del documento:                                          | C Efectos                           |                     |                           |            |
| 🔀 Salir                                          | Sin grapas                                                   | A4 (210 x 297 mm)<br>Imprimir en:<br>Igual que tamaño original<br>Bodrati Amañara |                                     |                     |                           |            |
|                                                  | Orientación vertical                                         | Desactivado                                                                       |                                     |                     |                           |            |
|                                                  | A4 (210 x 297 mm)<br>21 cm x 29,7 cm                         |                                                                                   |                                     |                     |                           |            |
|                                                  | Mårgenes normales<br>Izquierdæ 3 cm Derechæ 3 cm             | Resumen de ajustes                                                                |                                     |                     |                           |            |
|                                                  | 1 página por hoja                                            | Registrar ajustes actuales                                                        |                                     |                     |                           |            |
|                                                  |                                                              |                                                                                   |                                     | Ace                 | ptar Cancelar Ayuda       |            |
|                                                  |                                                              |                                                                                   |                                     |                     |                           |            |
|                                                  |                                                              |                                                                                   |                                     |                     |                           |            |
|                                                  |                                                              |                                                                                   |                                     |                     |                           |            |
|                                                  |                                                              | 4 1 de1                                                                           | >                                   |                     |                           | 65 % 🖂 — 🖓 |

#### Ajustes detallados

Calidad de impresión -

**resolución:** el equipo nos da la posibilidad de seleccionar entre 300 dpi ó 600 dpi, dependiendo del documento a imprimir. (Por defecto siempre está a 600 dpi.)

#### Calidad de impresión - avanzada:

Si nos vemos en la obligación de imprimir un documento que tenga caracteres especiales, deberemos modificar esta opción, para no tener errores en nuestra impresión.

**Efectos:** marcas de agua a seleccionar entre estándar y editables

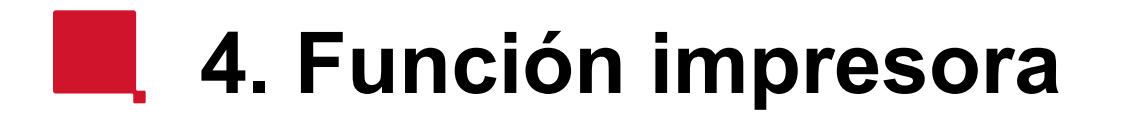

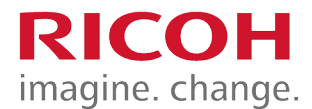

Una vez seleccionados todos los ajustes, pulsaremos la opción "Aceptar" y a continuación Imprimir

| ig     Gender       ig     Gender anna       ig     Gender anna       ig     Gender anna       ig     Gender anna       ig     Gender anna       ig     Gender anna       ig     Gender anna       ig     Gender anna       ig     Mark nich Freuericht igans michtelles Confegensichlicher Rich       ig     Gender anna       ig     Freuericht igans michtelles Confegensichlicher Rich                                                                                                    |                                 |
|----------------------------------------------------------------------------------------------------|---------------------------------|
| <sup>mpmm</sup><br><sup>cpuin</sup><br><sup>cpuin</sup> |                                 |
| Image: Construction to address POX     Lapping     Lapping       Image: Construction to address POX Deferred Universal Pox     Image: Construction to address POX Deferred Universal Pox       Image: Construction to address POX Deferred Universal Pox     Image: Construction to address POX Deferred Universal Pox       Image: Construction to address POX Deferred Universal Pox     Image: Construction to address POX Deferred Universal Pox       Image: Construction to address POX Deferred Universal Pox     Image: Construction to address POX Deferred Universal Pox       Image: Construction to address POX Deferred Universal Pox     Image: Construction to address POX Deferred Universal Pox                                                                                                    |                                 |
| Bit American     Main Projektides RGA Diverse for bioversal Prot       Biornación     Sprint Diverse for bioversal Prot       Biornación     Sprint Diverse for bioversal Prot                                                                                                    |                                 |
| Convert         Impression         Impression                                                                                                    |                                 |
| Información // PLES Une for Universit Print                                                                                                    |                                 |
| ALCOS SCLOPE 100 OF 10010                                                                                                    |                                 |
| Receite Income Compression Reported Reported Rep                                                                                                    |                                 |
| Navo Configuración India dourente: Orientado                                                                                                    |                                 |
| Austre Micros A (2) 20 27 mm · · · · · · · · · · · · · · · · · ·                                                                                                    |                                 |
| Págnaz (normali a temáragoni •                                                                                                    |                                 |
| Coast car y ennour                                                                                                    |                                 |
| Ajuda Deprete tole nuito ca de la págna Tel regatado Entre regatado Entre regitado Entre regitado Entre regatado Entre regatad                                                                                                    |                                 |
| Copcines 223 Tankh de Sourcette Perstando                                                                                                    |                                 |
| Salar Salar Sa                                                                                                    |                                 |
| Reduct/Region Descrived • Descrived                                                                                                    |                                 |
| Unerskoln vetkol     Police     Deschield     Police                                                                                                    |                                 |
| A (10): 37 mm gaon Arton                                                                                                    |                                 |
| Margone normales Peaume de lijuides Desarchado • Desarchado •                                                                                                    |                                 |
| Laparde a Con Deroche 3 cm Deroche 3 cm Deroche 3 cm Deroche 1 cm 3/2 Cale Barca y respon                                                                                                    |                                 |
| 1 págna por hoja Autorea. Gestavar. 1                                                                                                    |                                 |
| Reader Construction Construction                                                                                                    |                                 |
|                                                                                                    |                                 |
|                                                                                                    | - U                             |
| igi Guarar                                                                                                    | -                               |
| Signaturana taba bis Signaturana taba bis Signatura                                                                                                    |                                 |
| (1 da1 )→      (5 % )     (2 dat)     (2 dat)                                                                                                    |                                 |
| 😰 🚔 🖉 📴 😗 👔 🐨 👘 👘                                                                                                    |                                 |
| Mormadon Mormadon 4. Función impresor                                                                                                    | a RICOH                         |
| Pariate Deviates                                                                                                    | ninagine. change.               |
| Configuration Propiedades del driver                                                                                                    |                                 |
| Nuevo Data data data data data data data data                                                                                                    | saremos la opción "Aceptar" y a |
| Imprime Seingenetation Continuación Continuación                                                                                                    |                                 |
| Guardary smiar Cupeolose O                                                                                                    |                                 |
| Laportova de paga compati<br>Aurida                                                                                                    |                                 |
| The sum cars and the sum cars and the su                                                                                                    |                                 |
| 17 Our two activity of profession of the page of the second second secon                                                                                                    |                                 |
|                                                                                                    |                                 |
| Singapa 📃 🔤 🖉                                                                                                    |                                 |
|                                                                                                    |                                 |
|                                                                                                    |                                 |
| latifier includes a la page a la page a la page a la page a la page a la page a la page a la page a la page a l                                                                                                    |                                 |
|                                                                                                    |                                 |
|                                                                                                    |                                 |
|                                                                                                    |                                 |
|                                                                                                    | Phot 13                         |
|                                                                                                    |                                 |
|                                                                                                    |                                 |
|                                                                                                    | N N O D O D                     |
|                                                                                                    |                                 |
|                                                                                                    | 03/03/2014                      |

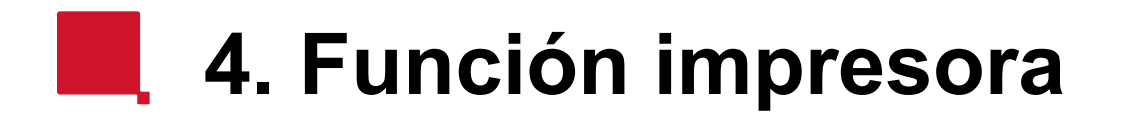

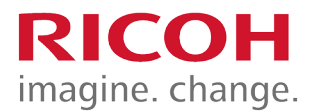

Automáticamente aparecerá una ventana emergente que nos solicitará un ID de usuario y una contraseña.

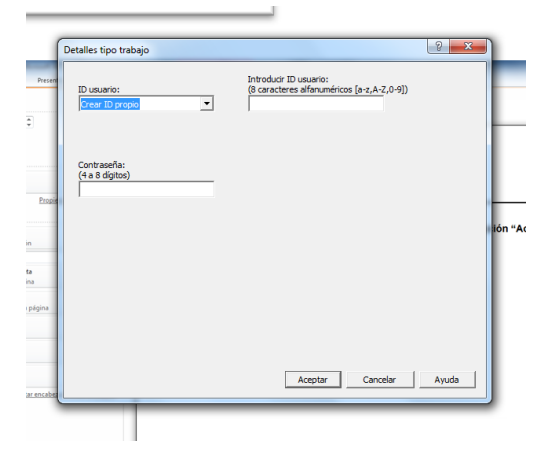

Estos datos son imprescindibles para lanzar la impresión y tienen una doble funcionalidad:

1. Identificación.

El ID de usuario será el dato que aparecerá en el listado de impresiones, y a través del cual distinguiremos el nombre de nuestro trabajo de impresión

2. Seguridad.

La contraseña hace que sólo el usuario que la ha escrito, sepa cual es y se le exigirá a la hora de imprimirla directamente en el multifuncional.

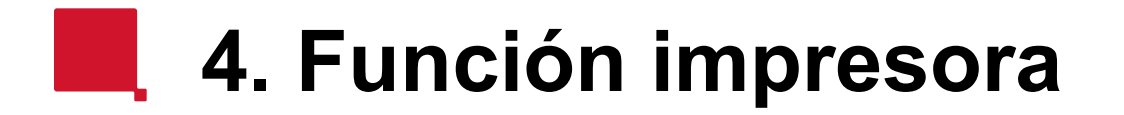

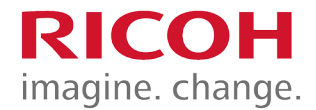

Ejemplo 1 – impresión de un .docx y un .pptx desde el mismo PC.

| Detalles tipo trabajo<br>ID usuario:<br>Crear ID propio | Introducir ID usuario:<br>(8 caracteres alfanuméricos [a-z,A-Z,0-9])<br>frandoc | Para el docx, el ID será<br>frandoc y la contraseña<br>serán 4 ceros |
|---------------------------------------------------------|---------------------------------------------------------------------------------|----------------------------------------------------------------------|
| Contraseña:<br>(4 a 8 dígitos)<br>****                  |                                                                                 |                                                                      |
|                                                         | Aceptar Cancelar                                                                |                                                                      |

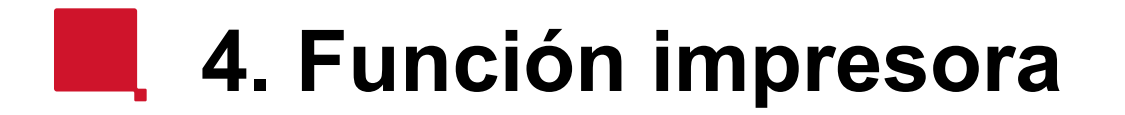

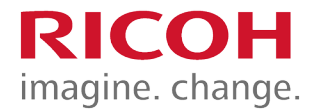

Ejemplo 1 – impresión de un .docx y un .pptx desde el mismo PC.

| Detalles tipo trabajo<br>ID usuario:<br>Crear ID propio | Introducir ID usuario:<br>(8 caracteres alfanuméricos [a-z,A-Z,0-9])<br>frandoc | Para el .pptx, el ID será<br>franppt y la contraseña serán<br>4 unos |
|---------------------------------------------------------|---------------------------------------------------------------------------------|----------------------------------------------------------------------|
| Contraseña:<br>(4 a 8 dígitos)<br>  ****                |                                                                                 |                                                                      |
|                                                         | Aceptar Cancelar A                                                              |                                                                      |

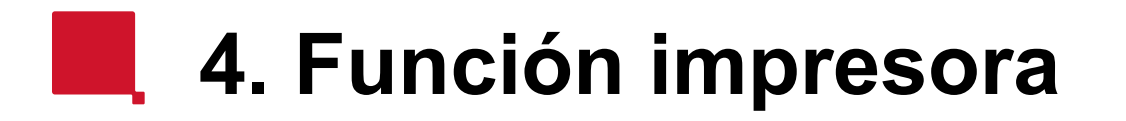

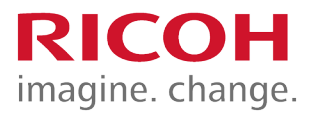

Cómo retirar las impresiones...

#### Ejemplo 1 – impresión de un .docx y un .pptx desde el mismo PC.

En primer lugar, debemos introducir nuestra tarjeta en el lector, para autenticarnos en el equipo.

Automáticamente el equipo verifica los datos, y nos da acceso a las funciones disponibles.

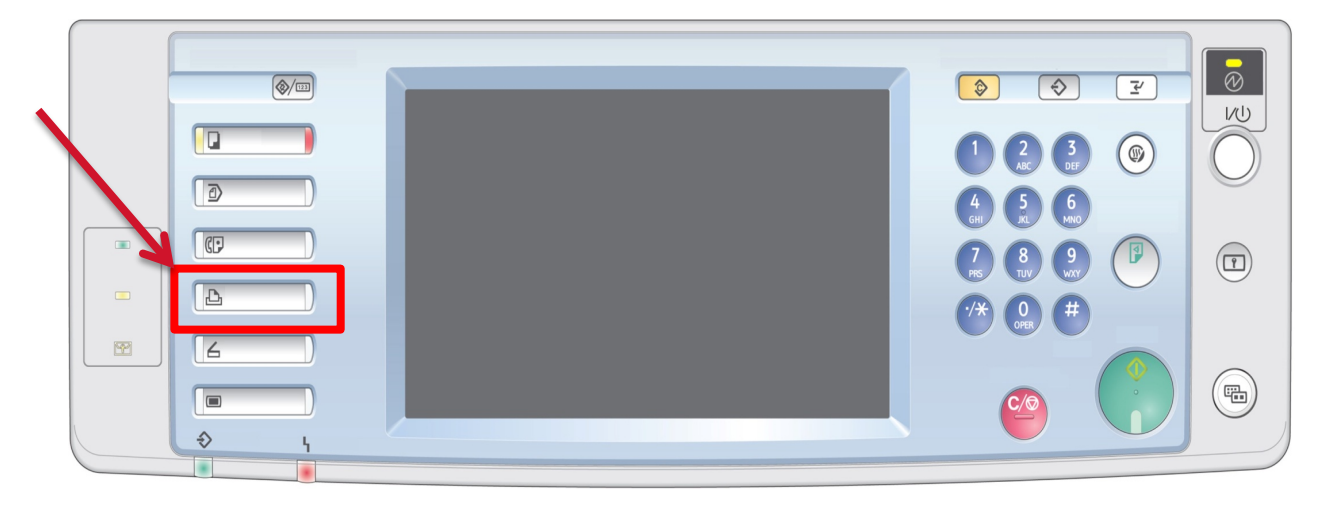

Seleccionamos en el panel, el botón de impresora

## 4. Función impresora

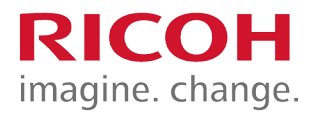

Cómo retirar las impresiones...

#### Ejemplo 1 – impresión de un .docx y un .pptx desde el mismo PC.

Una vez la impresora, el display mostrará la siguiente pantalla

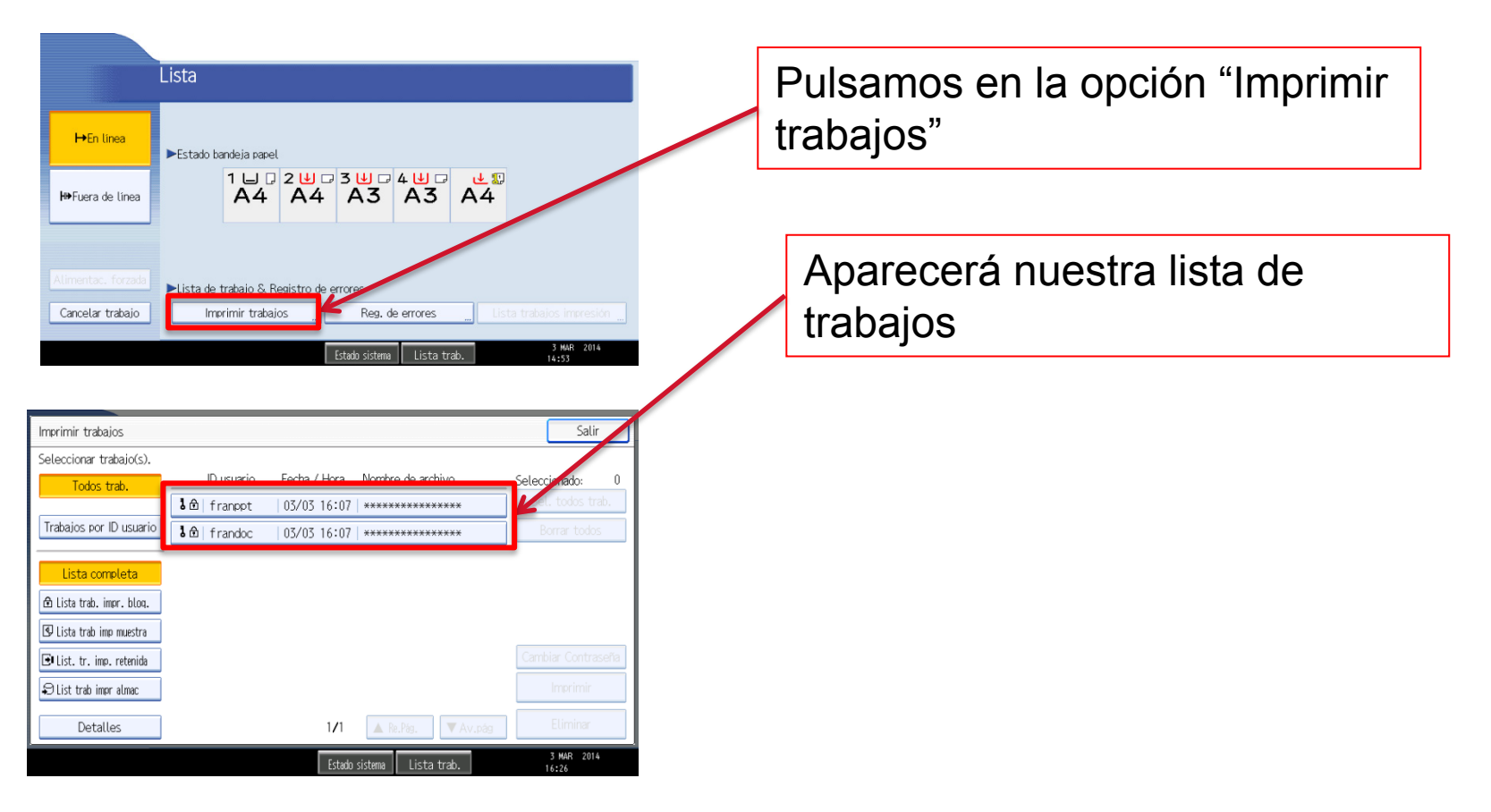

## 4. Función impresora

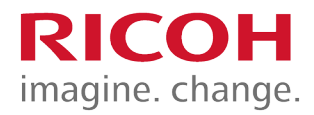

Cómo retirar las impresiones...

Ejemplo 1 – impresión de un .docx y un .pptx desde el mismo PC.

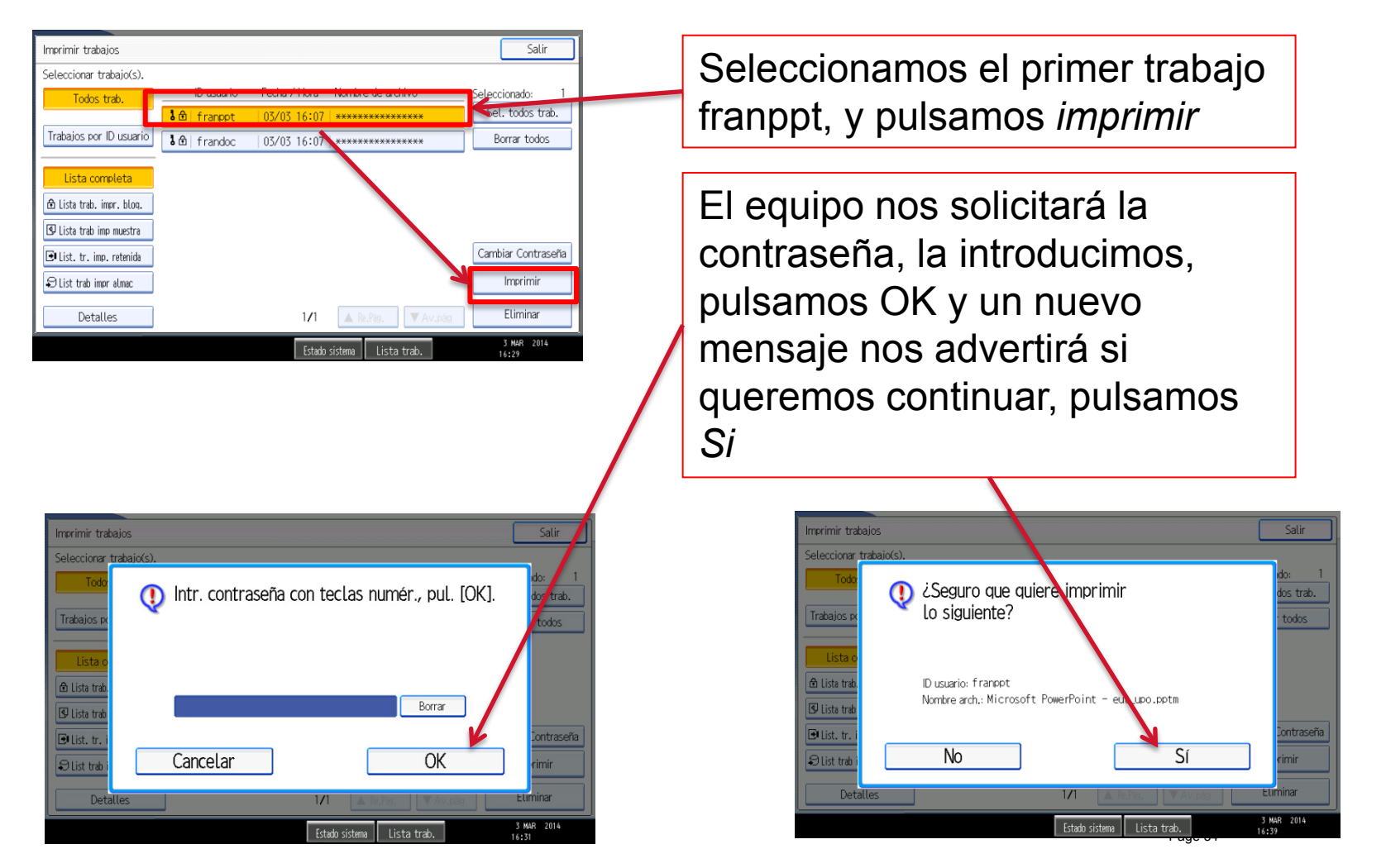

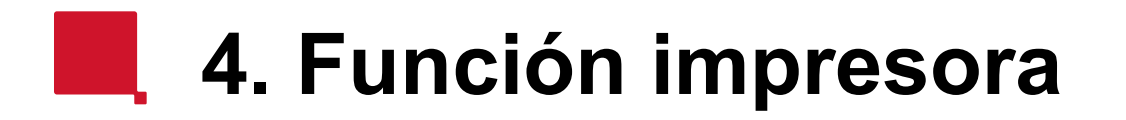

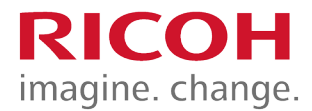

Cómo retirar las impresiones...

#### Ejemplo 1 – impresión de un .docx y un .pptx desde el mismo PC.

Repetimos el proceso para imprimir el .docx

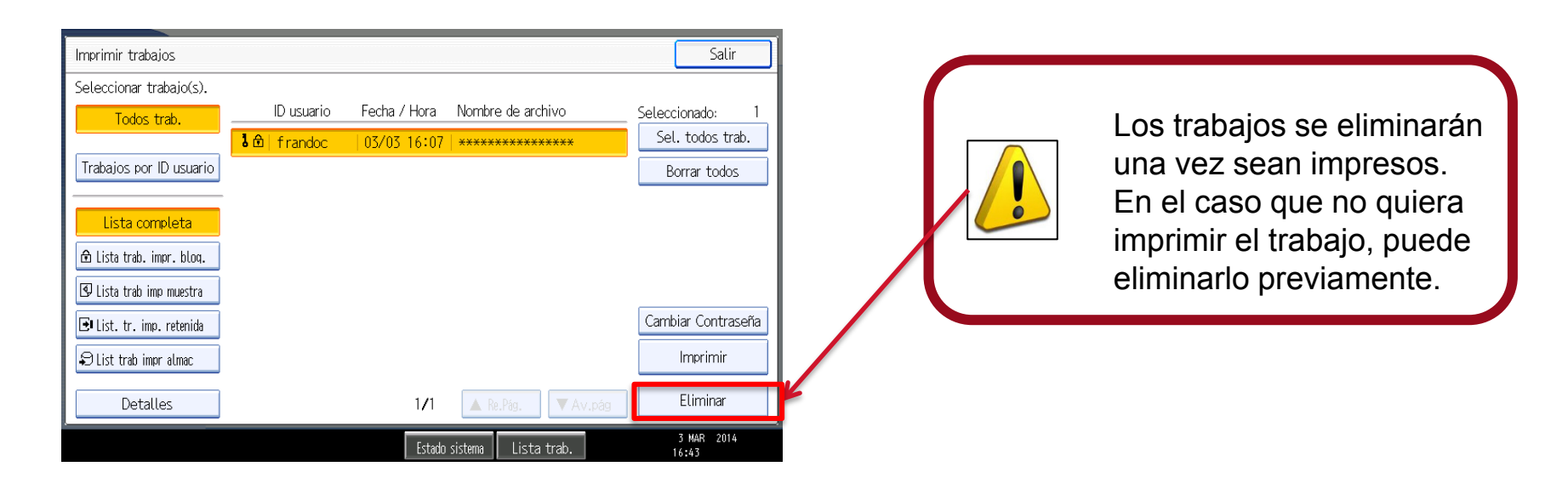

### 5. Fin de sesión

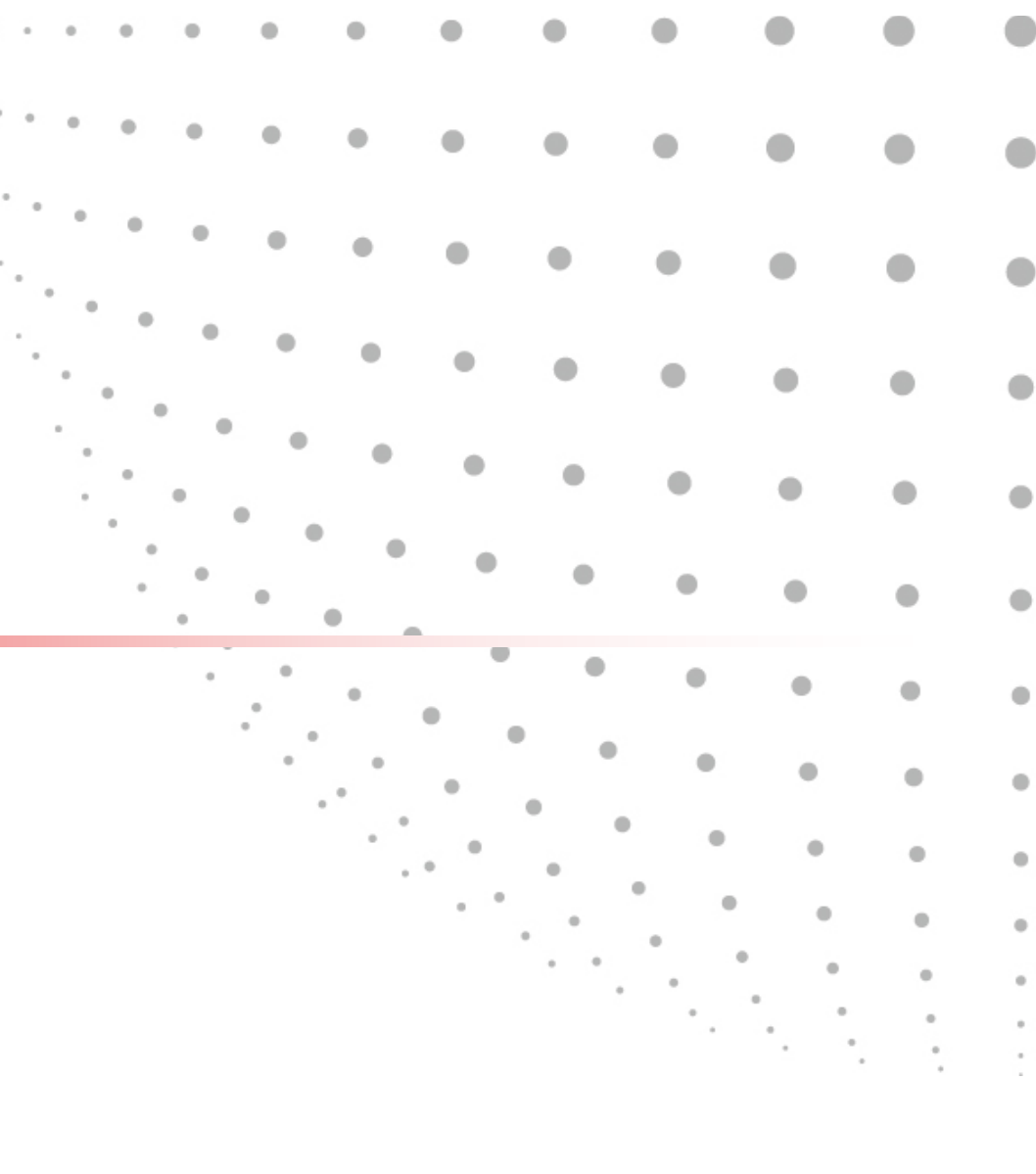

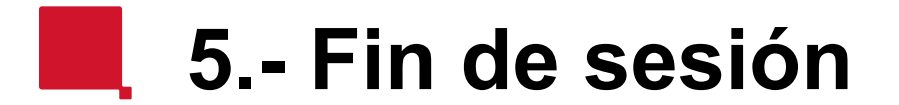

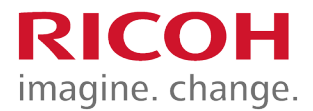

Una vez haya realizado todos sus trabajo, recuerde retirar la tarjeta del lector pulsando el botón de extracción

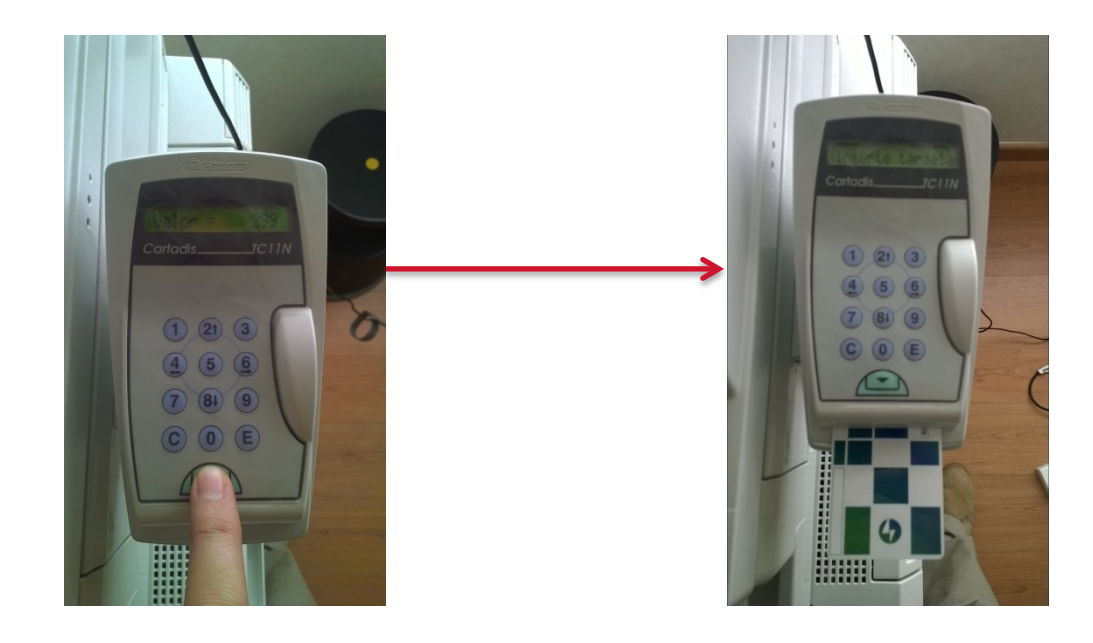

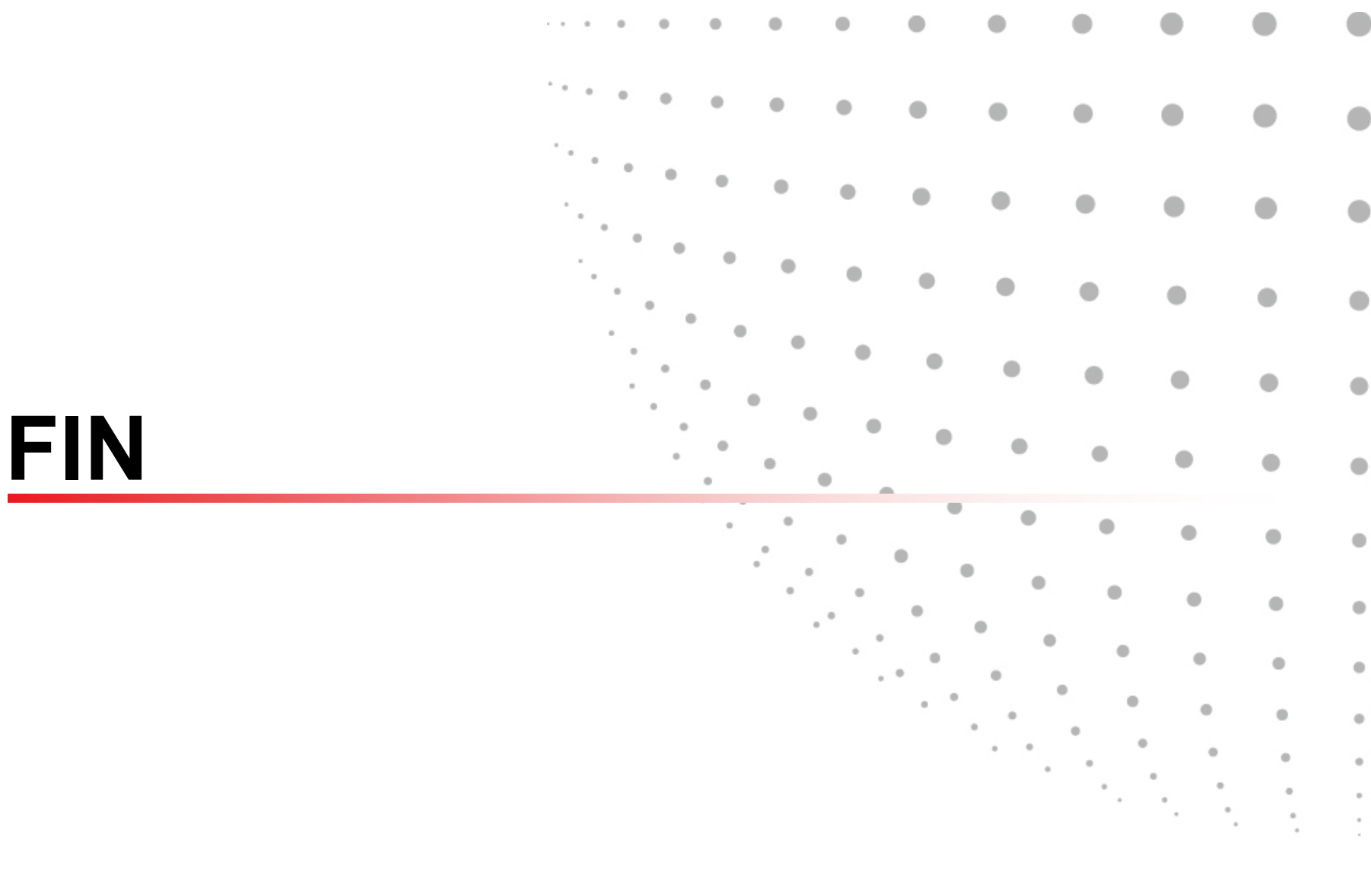